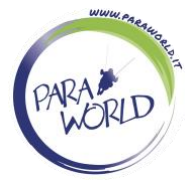

# COME PRENOTARE

N.B. Sulla pagina di prenotazione non è richiesto alcun pagamento, ci si accede solo avendo già acquistato un voucher.

Come prima cosa occorre accettare le policy di prenotazione premendo sul tasto blu "OK"

| ■ Prenota un appuntamento                                                                                                    |                                                |
|----------------------------------------------------------------------------------------------------|------------------------------------------------|
| PARA<br>WORLD ParaWorld asd                                                                                                    |                                                |
| Il tuo servizio                                                                                                    | Politica di prenotazione                       |
| La nostra politica di prenotazione                                                                                                    | Territ C. C. Heinel Delle Hannaheine           |
| La cancellazione e la riprogrammazione non sono consentite entro 1 settimana dall'orario dell'appuntamento. Prenotando si accettano i | Iermini & Condizioni, Policy di Cancellazione. |
| 60 minuti · €20 · Più                                                                                                    | ,                                              |
| Volo in parapendio con aperitivo extra (20€)<br>60 minuti - €20 - Più                                                                 | >                                              |
| Volo in parapendio con video e aperitivo extra (40€)<br>60 minuti - €40 - Più                                                         | >                                              |

In questo modo potete accedere alla selezione del servizio compreso nel vostro buono.

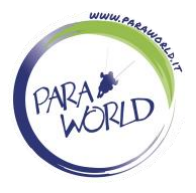

#### <u>I SERVIZI</u>

ParaWorld asd Il tuo servizio Politica di prenotazione Volo in parapendio > 60 minuti · €0 Volo in parapendio con video extra (20€) > 60 minuti · €20 · Più Volo in parapendio con aperitivo extra (20€) > 60 minuti · €20 · Più Volo in parapendio con video e aperitivo extra (40€) > 60 minuti · €40 · Più Integrazione SmartBox > 60 minuti · €0 · Più Volo in parapendio con video HD compreso > 60 minuti · €0 · Più Volo in parapendio con aperitivo compreso > 60 minuti · €0 · Più Volo in parapendio con video e aperitivo compresi > 60 minuti · €0 · Più

- 1. Volo in parapendio
- 2. Volo in parapendio con video extra
- 3. Volo in parapendio con aperitivo extra
- 4. Volo in parapendio con video e aperitivo extra
- 5. Integrazione SmartBox
- 6. Volo in parapendio con video HD compreso
- 7. Volo in parapendio con aperitivo compreso
- 8. Volo in parapendio con video e aperitivo compresi

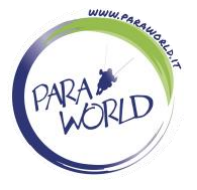

### 1. <u>VOLO IN PARAPENDIO</u>

Per i voucher che comprendono il solo volo in parapendio senza servizi extra.

# 2. VOLO IN PARAPENDIO CON VIDEO EXTRA

Per i voucher che comprendono il solo volo in parapendio. Il video viene aggiunto come servizio extra che deve essere pagato al pilota il giorno del volo.

# 3. VOLO IN PARAPENDIO CON APERITIVO EXTRA

Per i voucher che comprendono il solo volo in parapendio. L'aperitivo viene aggiunto come servizio extra che deve essere pagato al pilota il giorno del volo.

Comprende : Calice di prosecco, birra o analcolico, degustazione salumi e formaggi. Specificare nelle note particolari indicazioni.

### 4. <u>VOLO IN PARAPENDIO CON VIDEO E APERITIVO</u> <u>EXTRA</u>

Per i voucher che comprendono il solo volo in parapendio. L'aperitivo ed il video vengono aggiunti come servizi extra che devono essere pagati al pilota il giorno del volo.

Comprende : Calice di prosecco, birra o analcolico, degustazione salumi e formaggi. Specificare nelle note particolari indicazioni.

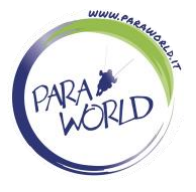

### 5. INTEGRAZIONE SMARTBOX

Per i possessori di cofanetti multi-esperienza che non comprendono il volo in parapendio, ma che possono essere trasformati in volo, acquistando l'integrazione sul <u>sito</u> web.

| Integrazione SmartBox<br>con Cuorgnè TO in poi Apr 21, 10:30                     |
|----------------------------------------------------------------------------------|
| II tuo nome                                                                      |
| Telefono                                                                         |
| Email                                                                            |
| Commenti (facoltativo)                                                           |
| Peso passeggero                                                                  |
| n° voucher Inserire il numero dell'assegno di 9 cifre                            |
| codice utilizzo Inserire il codice di conferma di 3 cifre                        |
| Cod. integraz. (facoltativo) Inserire il codice dell'integrazione (obbligatorio) |
| Instagram (facoltativo)                                                          |
| Comprato su                                                                      |

Il numero assegno ed il codice di conferma sono presenti sul cofanetto. Il codice integrazione è riportato sul voucher di integrazione comprato sul sito web con struttura:

Nome\_Cliente - 1234 - 123 - 123

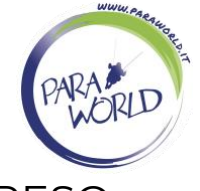

### 6. VOLO IN PARAPENDIO CON VIDEO HD COMPRESO

Per i voucher che comprendono sia il volo in parapendio che il video HD.

La presenza del video nel pacchetto è specificata nel titolo.

Es. "Volo like a virgin con video HD compreso" "Volo in parapendio con video"

# 7. VOLO IN PARAPENDIO CON APERITIVO COMPRESO

Per i voucher che comprendono sia il volo in parapendio che l'aperitivo.

La presenza dell'aperitivo nel pacchetto è specificata nel titolo.

Es. "Volo Happy Ending" "Volo in parapendio con aperitivo"

### 8. <u>VOLO IN PARAPENDIO CON VIDEO HD E APERITIVO</u> <u>COMPRESI</u>

Per i voucher che comprendono il volo in parapendio, il video HD e l'aperitivo.

La presenza del video nel pacchetto è specificata nel titolo.

Es. "Volo like a virgin con aperitivo compreso" "Volo in parapendio con aperitivo" "Volo Happy Ending con video HD"

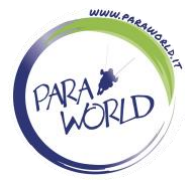

### LE LOCALITA' DI VOLO

### Scegli la località dove verrà svolto il tuo volo

| Prenota un appuntamento |                          |
|-------------------------|--------------------------|
| Scegli località di volo | Politica di prenotazione |
| Volo in parapendio      |                          |
| Bergeggi SV             | >                        |
| Alessandria e Pavia     | >                        |
| Cuorgnè TO              | >                        |

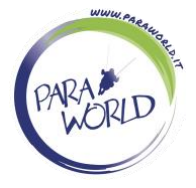

### DATA E ORA

Scelta la località accederai al suo calendario con le disponibilità (le date blu sono ancora libere, quelle grigie non sono disponibili.)

Scegliere la data per accedere agli slot orari e visualizzare quali sono disponibili, selezionare lo slot orario.

| Data e ora                           |       |    |            | •             |           |      | •  | Politica di prenotaz |  |
|--------------------------------------|-------|----|------------|---------------|-----------|------|----|----------------------|--|
| Volo in parapendio<br>con Cuorgnè TO |       |    |            |               |           |      |    |                      |  |
|                                      | <     | <  |            | < Aprile 2023 |           | 23   |    | >                    |  |
|                                      | Do    | Lu | Ma         | Me            | Gi        | Ve   | Sa |                      |  |
|                                      |       |    |            |               |           |      | 1  |                      |  |
|                                      | 2     | 3  | 4          | 5             | 6         | 7    | 8  |                      |  |
|                                      | 9     | 10 | 11         | 12            | 13        | 14   | 15 |                      |  |
|                                      | 16    | 17 | 18         | 19            | 20        | 21   | 22 |                      |  |
|                                      | 23    | 24 | 25         | 26            | 27        | 28   | 29 |                      |  |
|                                      | 30    |    |            |               |           |      |    |                      |  |
|                                      |       | Pr | enota su ' | Venerdì, A    | prile 21, | 2023 |    |                      |  |
|                                      | 10:30 |    |            |               |           |      |    |                      |  |
|                                      | 11:30 |    |            |               |           |      |    |                      |  |
|                                      |       |    |            |               |           |      |    |                      |  |
|                                      |       |    |            |               |           |      |    |                      |  |

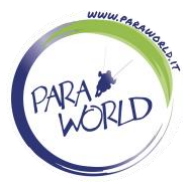

#### LE TUE INFORMAZIONI

A questo punto inserire i propri dati e quelli del voucher per completare la prenotazione.

| C Le tue informazioni                                     | Politica di prenotazione |
|-----------------------------------------------------------|--------------------------|
| Volo in parapendio<br>con Cuorgnè TO in poi Apr 21, 10:30 |                          |
| Il tuo nome                                               |                          |
| 🚺 +39 🗸 Telefono                                          |                          |
| Email                                                     |                          |
| Commenti (facoltativo)                                    |                          |
| Peso passeggero                                           |                          |
| n° voucher                                                |                          |
| codice utilizzo                                           |                          |
| Cod. integraz. (facoltativo)                              |                          |
| Instagram (facoltativo)                                   |                          |
| Comprato su                                               |                          |

N° VOUCHER: numero del voucher in possesso

CODICE UTILIZZO: codice segreto presente sul voucher per poterlo utilizzare. CODICE INTEGRAZIONE: Solo per cofanetti SmartBox o simili.

INSTAGRAM: indicare il vostro account se volete essere taggati nelle stories. COMPRATO SU: Inserire il rivenditore del voucher in modo da aiutarci ad identificare il buono in vostro possesso. (ParaWorld, Adrenalinika, Freedome, LiveInUp, ecc.). Il nome solitamente è indicato nella parte alta del voucher. Non inserire "internet", "in rete", "web", "regalo" perché non ci aiuta ad identificare il cofanetto. Grazie

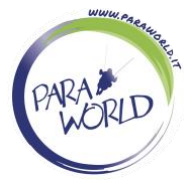

### <u>INFO UTILI</u>

- Controllare la data di scadenza del voucher, in caso di necessità contattateci prima di tale data. Le prenotazioni con voucher scaduti saranno annullate.
- La prenotazione si completa inserendo un passeggero alla volta, ogni passeggero occuperà la fascia oraria di un'ora, verificare che siano disponibili tante fasce orarie quanti sono i passeggeri da inserire nella giornata scelta.
- Se disponibili ad essere inseriti nella lista di attesa per essere contattati in caso di disdetta da parte di altri clienti, scrivete nella sezione "commenti" del form di prenotazione, confermando la vostra disponibilità e se volete indicando anche per quali decolli (Brignano Frascata AL, Bergeggi SV, Cuorgnè TO, Cecima PV).
- In caso di condizioni non idonee al volo sul decollo scelto, valuteremo la possibilità di volare anche su altri decolli. Se disponibili al cambio decollo, nella sezione "commenti" nel form di prenotazione, scrivere per quali decolli alternativi sareste disponibili (Brignano Frascata AL, Bergeggi SV, Cuorgnè TO, Cecima PV).
- Per i gruppi sotto le 5 persone si vola uno alla volta, per i gruppi superiori saranno presenti 2 piloti. Per prenotare un gruppo superiore alle 5 persone contattateci telefonicamente.
- Se non ricevi la mail di conferma prenotazione controlla la cartella SPAM oppure contattaci. Dopo aver ricevuto la conferma di prenotazione i dati inseriti saranno controllati entro le 24 ore e nel caso di anomalie verrete contattati. Controllare la mail, grazie.
- Nel caso in cui siate interessati a volare in un'altra località rispetto a quella indicata sul buono in vostro possesso, contattateci.